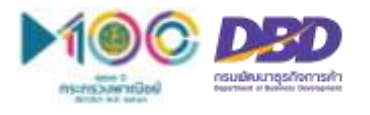

## คู่มือการใช้งาน "ระบบค้นหาข้อมูลหลักประกัน" ผ่านทางเว็บไซต์ศูนย์กลางภาครัฐเพื่อภาคธุรกิจ หรือ Biz portal

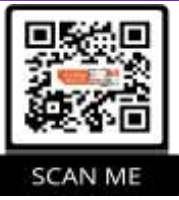

🥐 ขั้นตอนที่ 1

1 เข้าสู่เว็บไซต์ e-Authentication เพื่อสมัครขอบัญชีเข้าใช้ระบบ ที่ https://accounts.egov.go.th

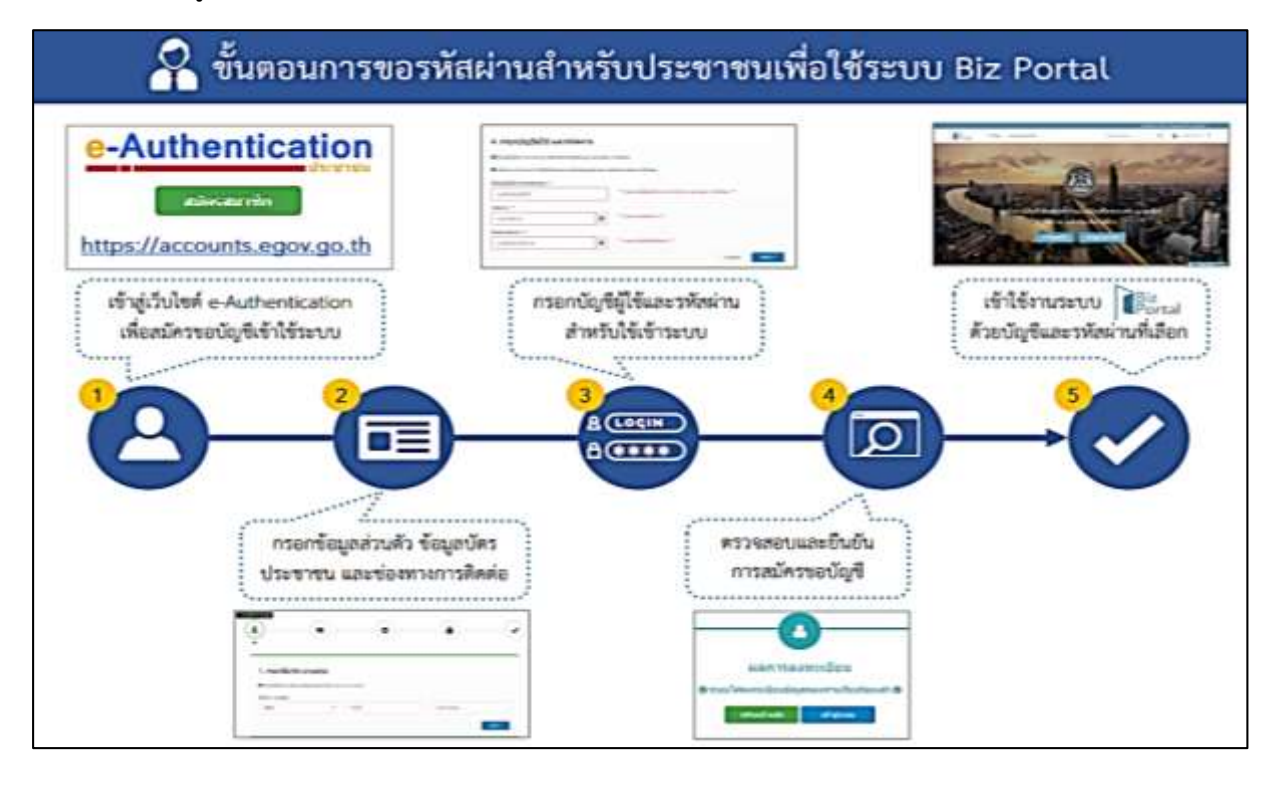

งรัฐ ขั้นตอนที่ 2 เข้าสู่เว็บไซต์ศูนย์กลางภาครัฐเพื่อภาคธุรกิจ Biz portal ที่ https://biz.govchannel.go.th เลือกเมนู "ค้นหาข้อมูลหลักประกัน"

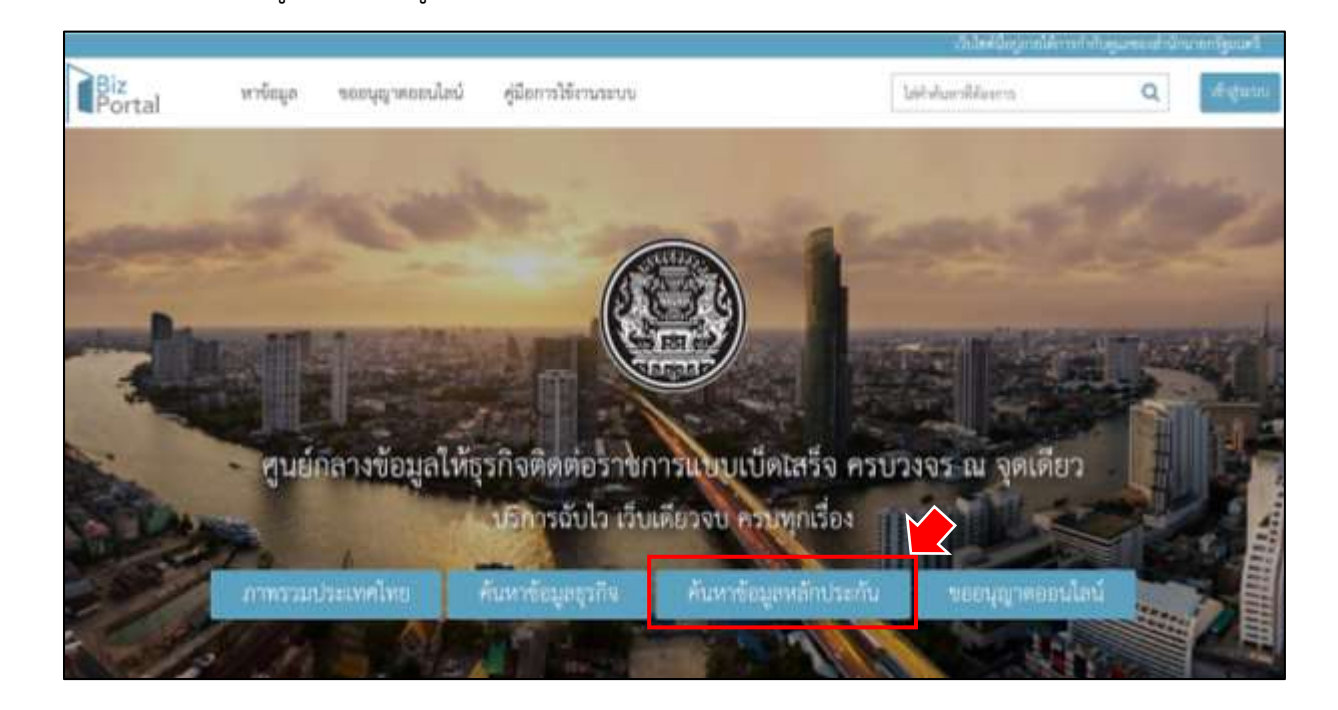

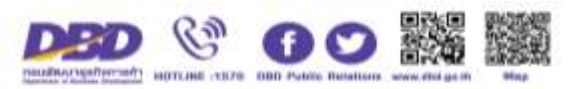

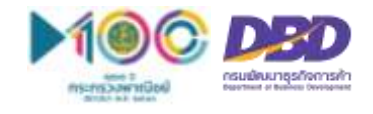

R

**์ขั้นตอนที่ 3** เลือกประเภททรัพย์ และกรอกเลขทะเบียนทรัพย์ที่ต้องการค้นหา และกดปุ่ม "ค้นหาข้อมูล"

| Portal                |                  | 4 |
|-----------------------|------------------|---|
| ้ค้นหาข้อมูลหลักประกั | ัน               |   |
| ค้นหาร์อมูลหลักประกัน |                  |   |
| คับภาพามกวิทย์สิน     |                  |   |
| ประเภททวัพย์          | ปอกประเภทชัพธ์ . |   |
|                       | rten             |   |
|                       | dentsum/hd       |   |
|                       | taetal           |   |
|                       | มาร้องจักร       |   |
|                       | (Se              |   |

จากนั้น ระบบจะแสดงข้อมูลทรัพย์ถูกนำไปจดทะเบียนสัญญาหลักประกันทางธุรกิจ หรือจดทะเบียนจำนอง

|                                                                                              |                                                  |                                                        | เป็นสีสตรูการใ                                                               | ด้การให้กรุงกระสำนักกระบา |
|----------------------------------------------------------------------------------------------|--------------------------------------------------|--------------------------------------------------------|------------------------------------------------------------------------------|---------------------------|
| 3iz<br>Portal                                                                                |                                                  |                                                        |                                                                              | 4                         |
| นหาข้อมูลหลักประก                                                                            | <b>ัน</b>                                        |                                                        |                                                                              |                           |
| พื้นหาข้อมูลหลักประกัน                                                                       |                                                  |                                                        |                                                                              |                           |
| ด้นหาคามหวัดย์สิน                                                                            |                                                  |                                                        |                                                                              |                           |
| ประเภทหรืดย์                                                                                 | สัตว์พาหนะ                                       | •                                                      |                                                                              |                           |
| ประมาทสัตว์พาหนะ                                                                             | *ทั้เหมค⊜ข้าง ©บ้า                               | ิดโค ©กระบืด ⊘ล่ง                                      | eoan                                                                         |                           |
| เสขทะเบียนสัตว์พาหนะ                                                                         | 1xxxxxxxxxxxxxxxxx                               |                                                        |                                                                              |                           |
| <b>3</b> อัตว์หากณะ                                                                          |                                                  |                                                        |                                                                              | ທບສັ້ກເມສ 2 ງາຍ           |
| เลขทะเบียนสัญญา<br>เลขทะเบียนสัตว์หว่าหาหนะ<br>ชื่อผู้วันหลักประกัน<br>ชื่อเจ้าของหลักประกัน | xxxxxxxxxxxxxx<br>ชxxxxxxxxxxxxx<br>ธ.xxxxxxxxxx | แหล่งข้อมูล<br>ประเภทหลักป<br>สถานะ<br>วันที่จุดทะเบีย | กรมกัดณะชุวกิจการค้า<br>ภัณฑิม ดัดวิทาทนะ<br>คะอยู่<br>ม. 20/3/2561 17:30:45 |                           |
| <b>O</b> <sup>‡</sup> 11                                                                     |                                                  |                                                        |                                                                              |                           |
| เลขทะเบียนสัญญา<br>เลขทะเบียนสัตว์สาหนะ                                                      | xxxxxxxxxxxxxxxxx                                | แหล่งข้อมูล<br>ประเภทสลักป                             | กรมการปกครอง<br>วันหกัน ซ้าง<br>สิตต์การเห                                   |                           |

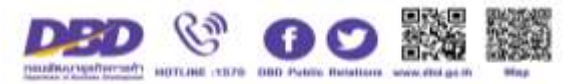